## **NUS Users**

1) Login to UVENTS at <u>https://uvents.nus.edu.sg/auth/login/selection</u> by selecting NUS Students/Alumni or NUS Staff/Visitors

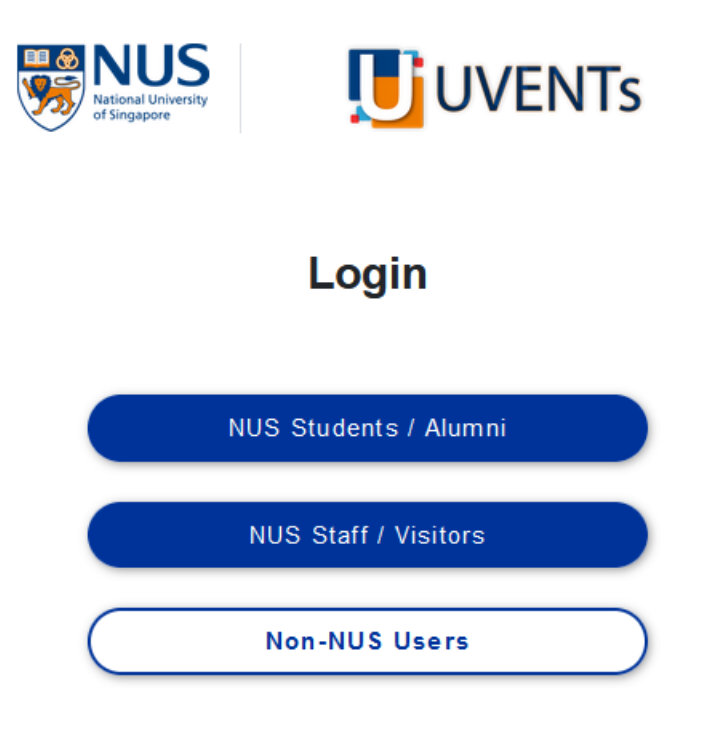

- 2) Follow the instructions to login
- 3) After logging into UVENTS, you will be redirected to the UVENTS Home Page that lists all events.

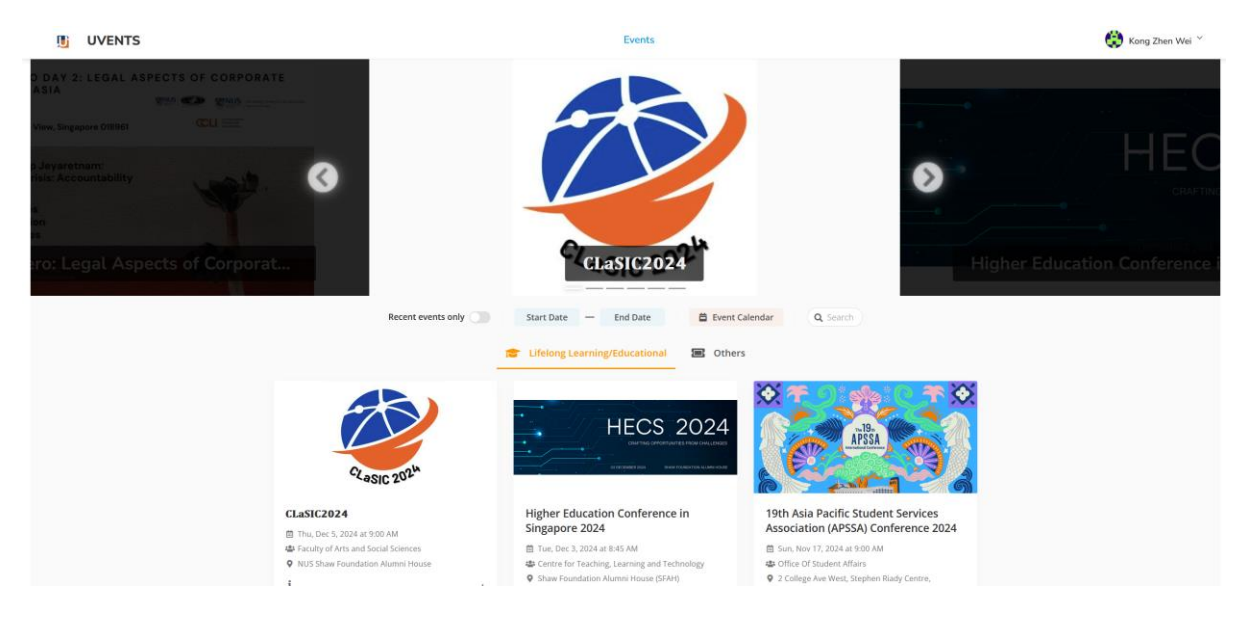

To submit your abstract, copy and paste this link

<u>https://uvents.nus.edu.sg/event/7celcsymp/paperreview</u> in the same browser window/tab.

4) Go to 7<sup>th</sup> CELC Symposium Paper Submission Page and click on New Submission.

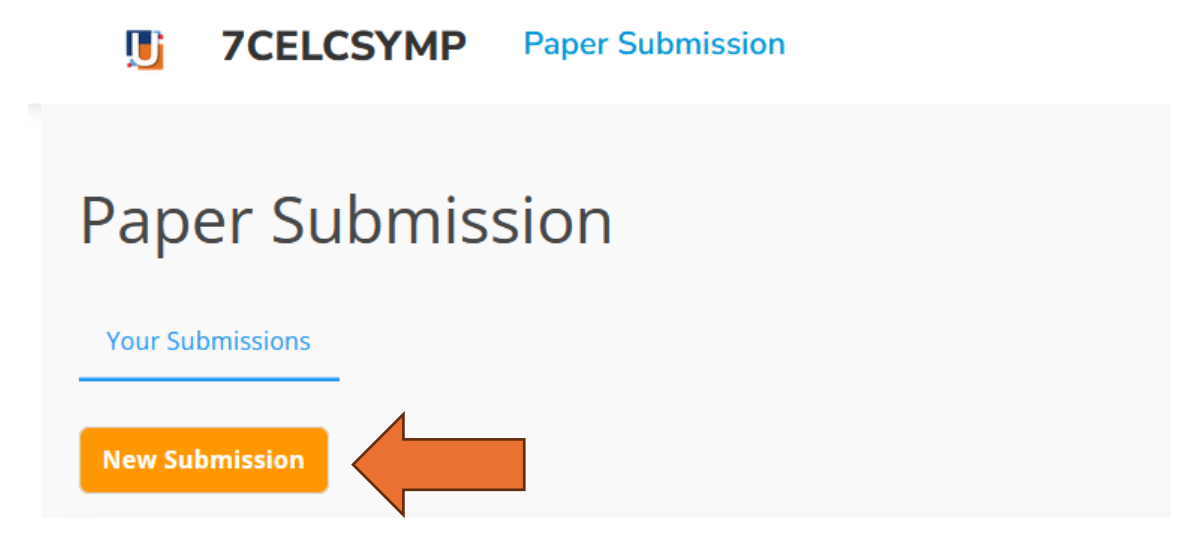